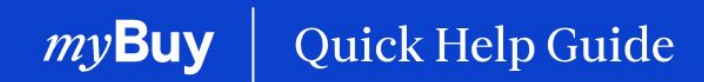

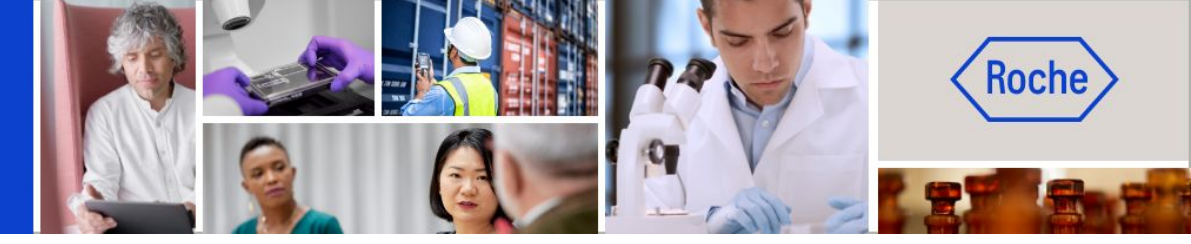

### **Create Service Confirmation**

#### This help guide will walk you through

- general information about service confirmation
- how to create a service confirmation

Page 2 Page 5

Create Service Confirmation | Quick Help Guide 1

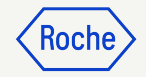

### General/High-level Instructions

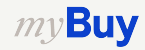

### **Service Confirmation**

A service confirmation is a document created by the supplier once services are rendered to indicate to Roche/Genentech that the services have been provided.

Roche/Genentech must accept the service confirmation before a service invoice can be created by the supplier from the service confirmation.

Service confirmations can only be created once the order is in Supplier Acknowledged status. If the order is in Sent to Supplier status, you will first need to acknowledge the order before you can create the service confirmation.

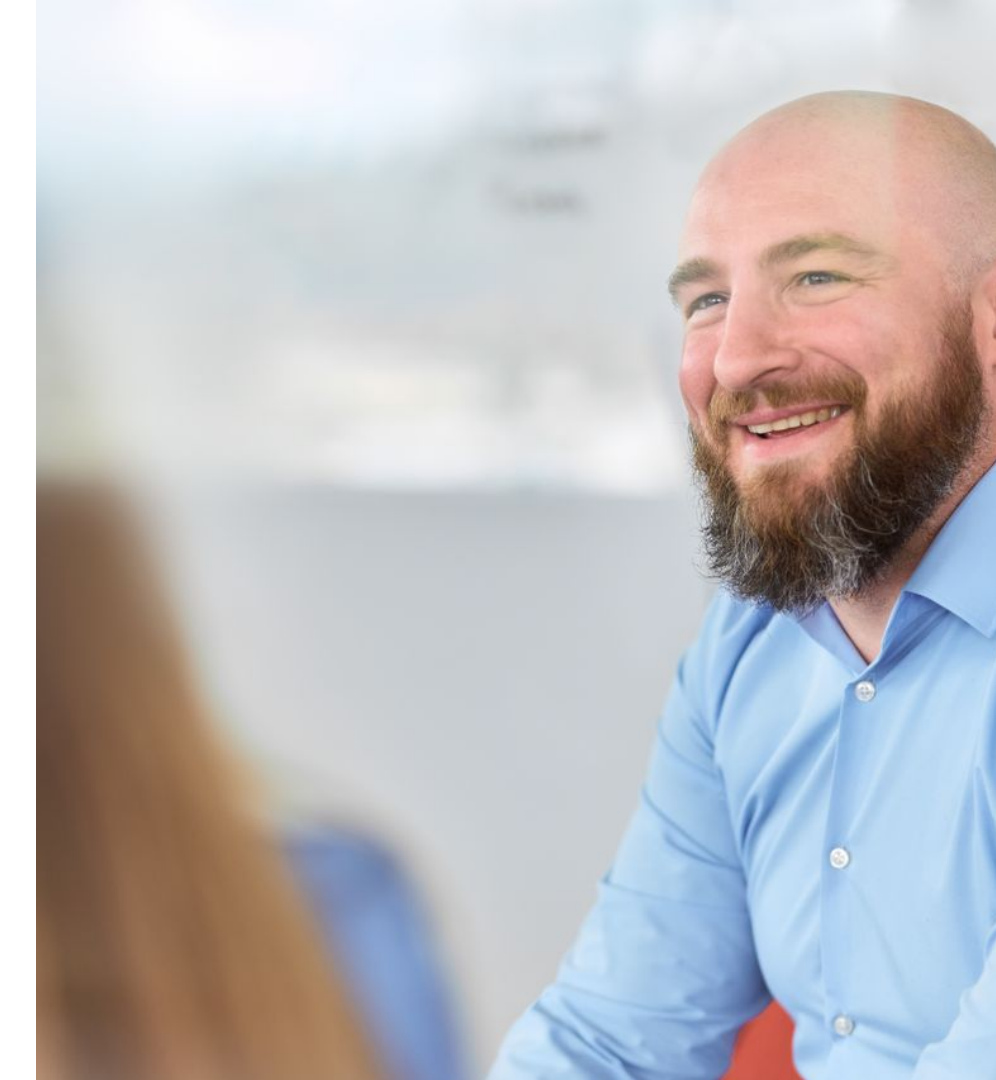

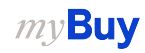

### **Note for Roche Suppliers**

Roche is currently not requiring service confirmations from suppliers prior to submitting a service invoice.

To create a service invoice, please review our Create Invoices Quick Help Guide on the Supplier Website

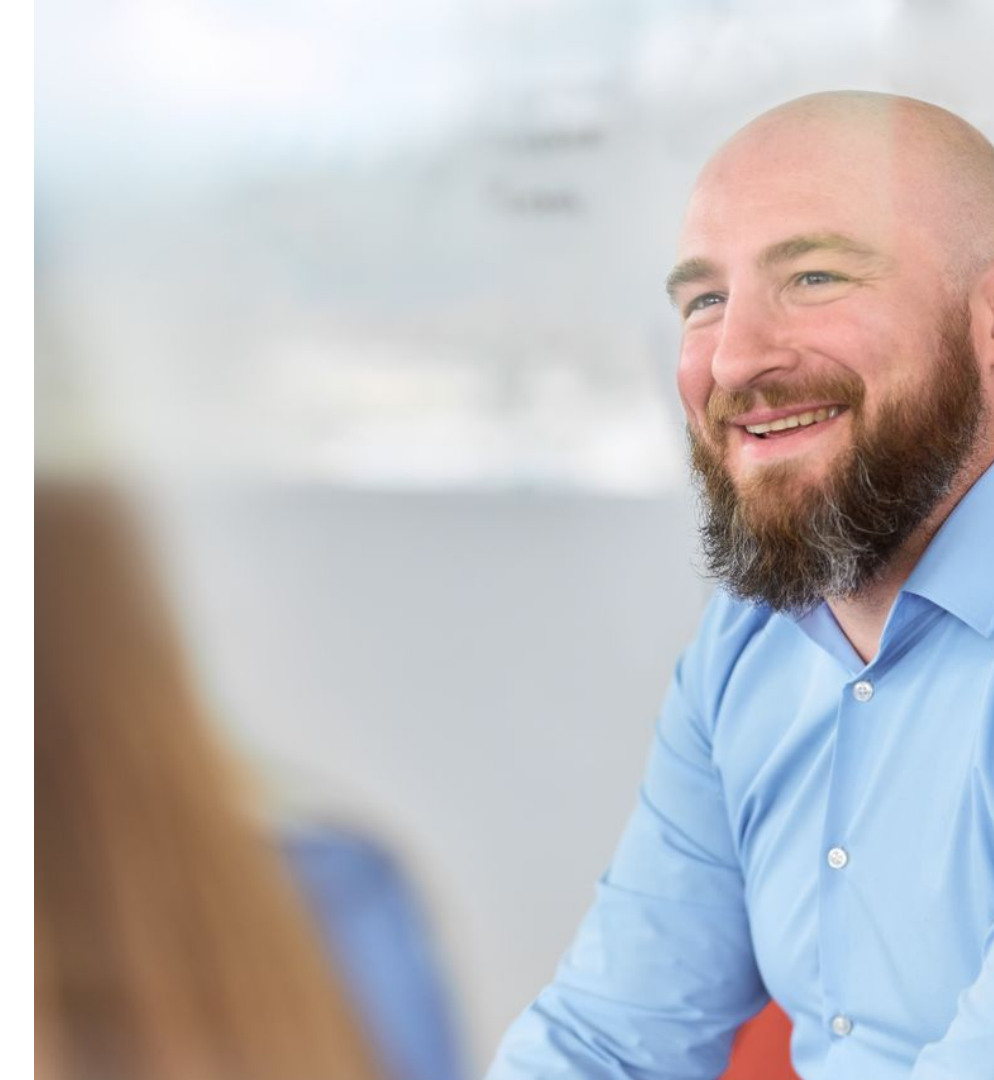

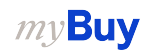

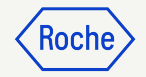

### Detailed Process Steps

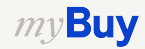

#### **Create Service Confirmation**

- 1. Click **Create** on the home page
- 2. Click Service Confirmation
- 3. Click **Using Order**

| my <b>Buy</b> uat 2 |           | Catalog     | Sourcing | Contract       | Purchasing | Invoice    | Buy Sell | Supply Chain Collabora | tion QMS           | Search       | ٩/     | П          | F): ( | 30     |
|---------------------|-----------|-------------|----------|----------------|------------|------------|----------|------------------------|--------------------|--------------|--------|------------|-------|--------|
| «                   | CREATE    |             |          |                |            |            |          |                        |                    |              |        |            |       |        |
| 1n.)<br>Home        | Invoice   | 0           |          | 9+) () FOLL    | OW UP (26) |            |          |                        |                    |              |        |            |       |        |
|                     | Service C | onfirmatior | 02       |                |            |            |          |                        |                    |              |        |            |       |        |
|                     | Using     | Order 03    |          |                |            |            |          |                        |                    |              |        |            |       |        |
| Create              | Using     | Excel       |          |                |            |            |          |                        |                    |              |        |            |       |        |
|                     |           |             |          |                | Doc        | ument Numb | er       | Supplier               | Purchase Type      | Order Total  | Pendin | g On       | P     | endinç |
| Profile             |           |             |          |                | P00        | 0051087    |          |                        | Standard           | 300,000.00   | 07/04/ | 2023 02:08 | : 0   | Days ( |
|                     |           |             |          | Сору           | P00        | 0089630    |          |                        | Standard           | 10.61        | 07/04/ | 2023 02:06 | : 0   | Days ( |
| More                |           |             |          |                | P10        | 0018200    |          |                        | Standard           | 0.00         | 04/27/ | 2023 01:53 | : 68  | 8 Days |
|                     |           |             |          | v - Copy - Cop | py P10     | 0009016    |          |                        | Standard           | 10.00        | 03/24/ | 2023 08:47 | : 10  | )1 Day |
|                     |           |             |          |                | P10        | 0005354    |          |                        | Standard           | 100.00       | 02/27/ | 2023 05:04 | : 12  | 26 Day |
|                     |           |             |          |                | P10        | 0002206    |          |                        | Standard           | 3,300.00     | 02/09/ | 2023 10:49 | : 14  | 15 Day |
|                     |           |             |          |                | P00        | 0042662    |          |                        | Contract Flip to F | Pu 14,992.00 | 02/09/ | 2023 10:44 | : 14  | 15 Day |
|                     |           |             |          | - Copy mb      | P00        | 0023490    |          |                        | Standard           | 100.00       | 01/12/ | 2023 12:57 | 17    | 73 Day |
|                     |           |             |          |                | P00        | 0117262    |          |                        | Standard           | 10.00        | 10/03/ | 2022 06:10 | 27    | 73 Day |

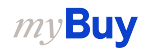

Koch

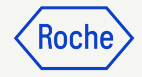

#### **Create Service Confirmation cont'd**

 From the list of available orders, find the applicable order and click USE ORDER to start the service confirmation

| ny <b>Bu</b> y     | UAT 2        | Catalog                                                                                                    | Sourcing                               | Contract           | Purchasing          | Invoice        | Buy Sell        | Supply Cha            | in Collaboratior     | n QMS                  |                         | Search                  | ٩ | L  | ] (J): | 3C        |
|--------------------|--------------|----------------------------------------------------------------------------------------------------|----------------------------------------|--------------------|---------------------|----------------|-----------------|-----------------------|----------------------|------------------------|-------------------------|-------------------------|---|----|--------|-----------|
| «                  | $\leftarrow$ | MANA                                                                                                    | GE - <mark>ORD</mark> E                | R                  |                     |                |                 |                       |                      |                        |                         |                         | C | 2, |        |           |
| 습<br>Home          | 8            | DoNotUse PO:<br>SUPPLIER ACKNOV                                                                                                    | 3 for SC                               |                    |                     |                |                 |                       |                      |                        |                         |                         |   |    | 04     | USE ORDER |
|                    |              | Order Number : P000028467   Order Total : 1000000.00 CHF   Order Contact : 9GEPCHBSTB01 Roche Buyer   Author : 9GEPCHBSTB01 Roche Buyer   Creation Date : \$725/2021, 10 58:49 AM |                                        |                    |                     |                |                 |                       |                      |                        |                         |                         |   |    |        |           |
| :=<br>y Tasks      | 8            | PO1 for Reque                                                                                                    | st396 - Copy<br>WLEDGED                | 1                  |                     |                |                 |                       |                      |                        |                         |                         |   |    |        | USE ORDER |
| Ľ                  |              | Order Number : PU                                                                                                    | JUU27531-002 [4                        | Order Total : 3222 | .00 CHF   Order Con | tact : 9GEPCHt | STBUT Roche E   | Suyer   Author : 9GE  | PCHBS1B01 Roche      | Buyer   Creation Da    | ate : 5/5/2021, 11:17:2 | 2 PM                    |   |    |        |           |
| Create             | 8            | DoNotUse PO<br>SUPPLIER ACKNOV<br>Order Number : PO                                                                                                    | 5 for SC<br>WLEDGED<br>00028471   Orde | Total : 780.520 (  | CHF   Order Contact | : Roche2 Admi  | nTemp   Author  | : Rochá Interface I I | Creation Date : 5/25 | /2021, 11:02:09 AM     | N                       |                         |   |    |        | USE ORDER |
| upplier<br>Profile | 8            | PO1 for Demo                                                                                                    | - Fixed + Va                           | riable - Splits    |                     |                |                 |                       |                      |                        |                         |                         |   |    |        | USE ORDER |
|                    |              | Order Number : POI                                                                                                    | 00034473   Orde                        | Total : 9000.00 (  | CHF   Order Contact | 9GEPCHBSTE     | 101 Roche Buye  | r   Author : 9GEPCH   | BSTB01 Roche Buye    | er   Creation Date : ) | 6/25/2021, 2:00:58 PM   | Λ                       |   |    |        |           |
| More               | 8            | PO1 for TC16<br>SUPPLIER ACKNOV                                                                                                    | Mannheim 2<br>WLEDGED                  |                    |                     |                |                 |                       |                      |                        |                         |                         |   |    |        | USE ORDER |
|                    |              | Order Number : P0                                                                                                    | 00086611   Orde                        | Total : 52000.00   | CHF   Order Contac  | t : 9GEPDMHC   | DTB4 Buyer   Au | thor:9GEPDMHCD        | TB4 Buyer   Creation | Date : 3/22/2022,      | , 6:02:42 PM            |                         |   |    |        |           |
|                    | 8            | PO1 for PO Re<br>SUPPLIER ACKNOW                                                                                                    | quisitioner                            |                    |                     |                |                 |                       |                      |                        |                         |                         |   |    |        | USE ORDER |
|                    |              | Urder Number : POI                                                                                                    | 00083207   Orde                        | Total: 1500.00 (   | CHF   Urder Contact | : 9GEPCHROBE   | KUT KOCheBirthF | Rightinternal   Autho | OF: 9GEPCHROBR01     | RocneBirthRightIn      | ternal   Creation Date  | : 3/9/2022, 11:16:21 AM |   |    |        |           |

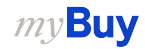

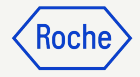

#### **Add Basic Details**

- 1. Update Service Confirmation Name if needed
- 2. Enter Supplier Service Confirmation Number
- 3. The **Field Supervisor** (Buyer contact) is updated automatically from the order
- 4. Click **Next** to proceed to Additional Details

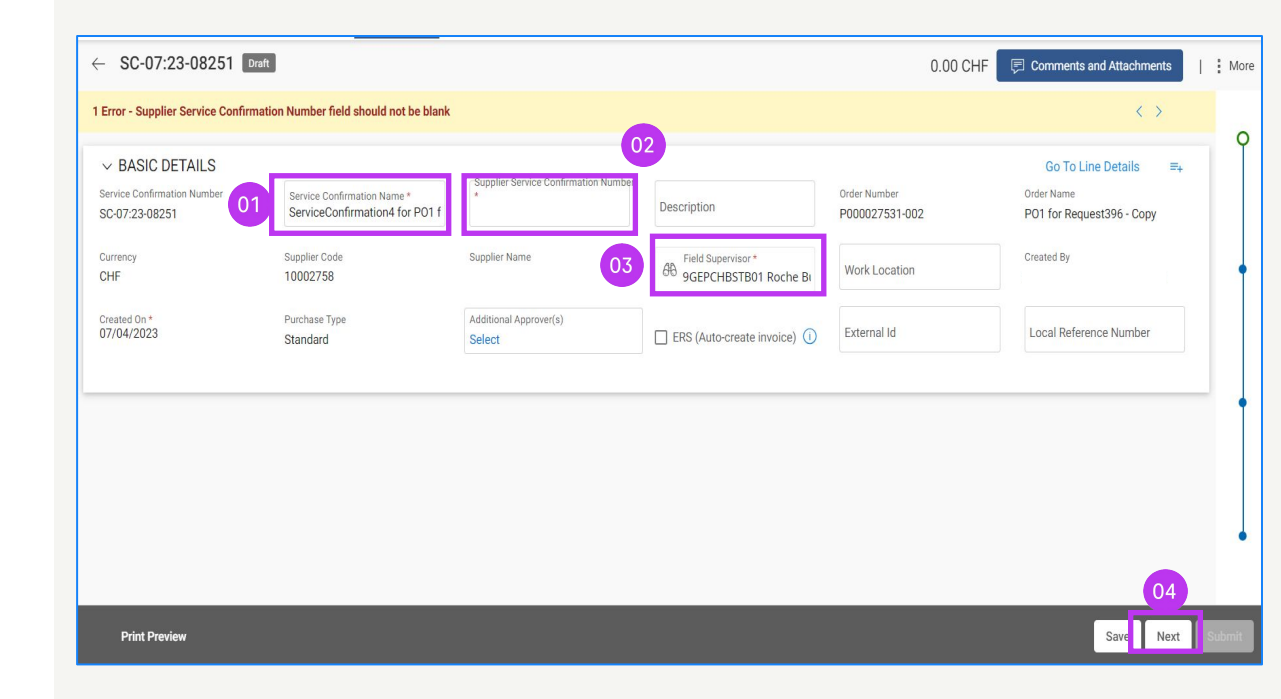

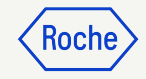

#### Add Additional Details

- 1. Update Additional Details section if required
- 2. Click **Next** to proceed to Notes & Attachments

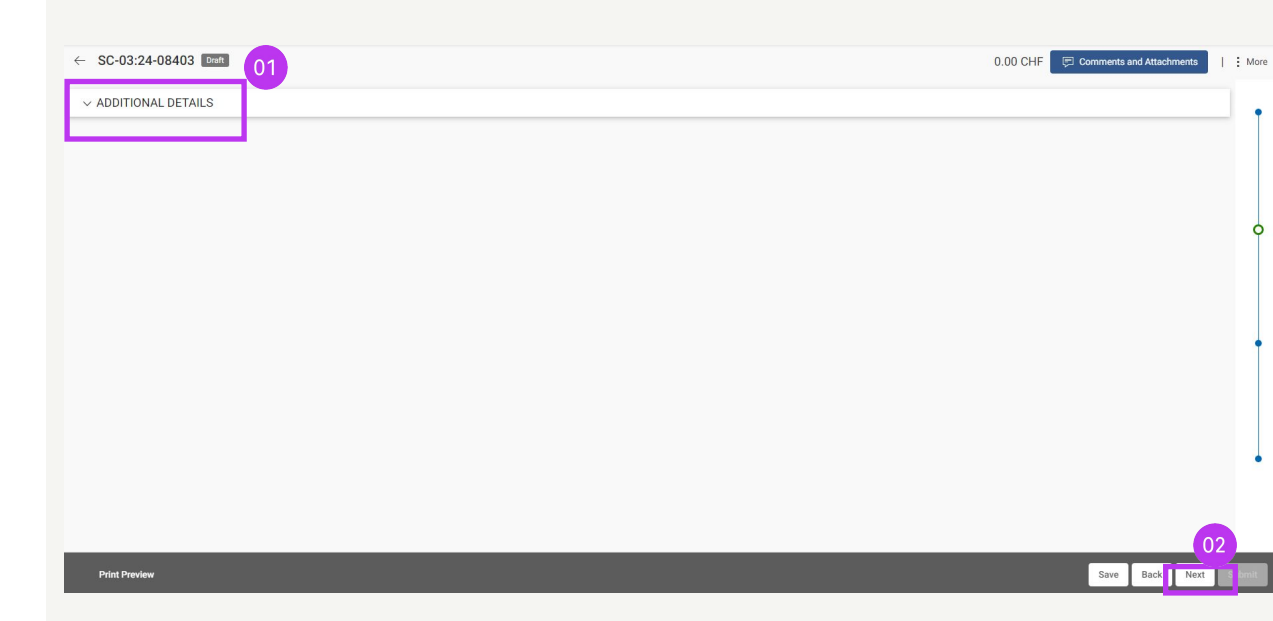

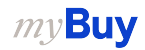

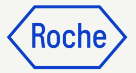

# Add Notes & Attachments

Before submitting, add any comments and attachments or any supporting documentation.

- Click on File Upload to upload attachments or Notes to add comments
- 2. Click **CLOSE** after uploading to close the pop-up window
- 3. Click **Next** to proceed to Line Details section

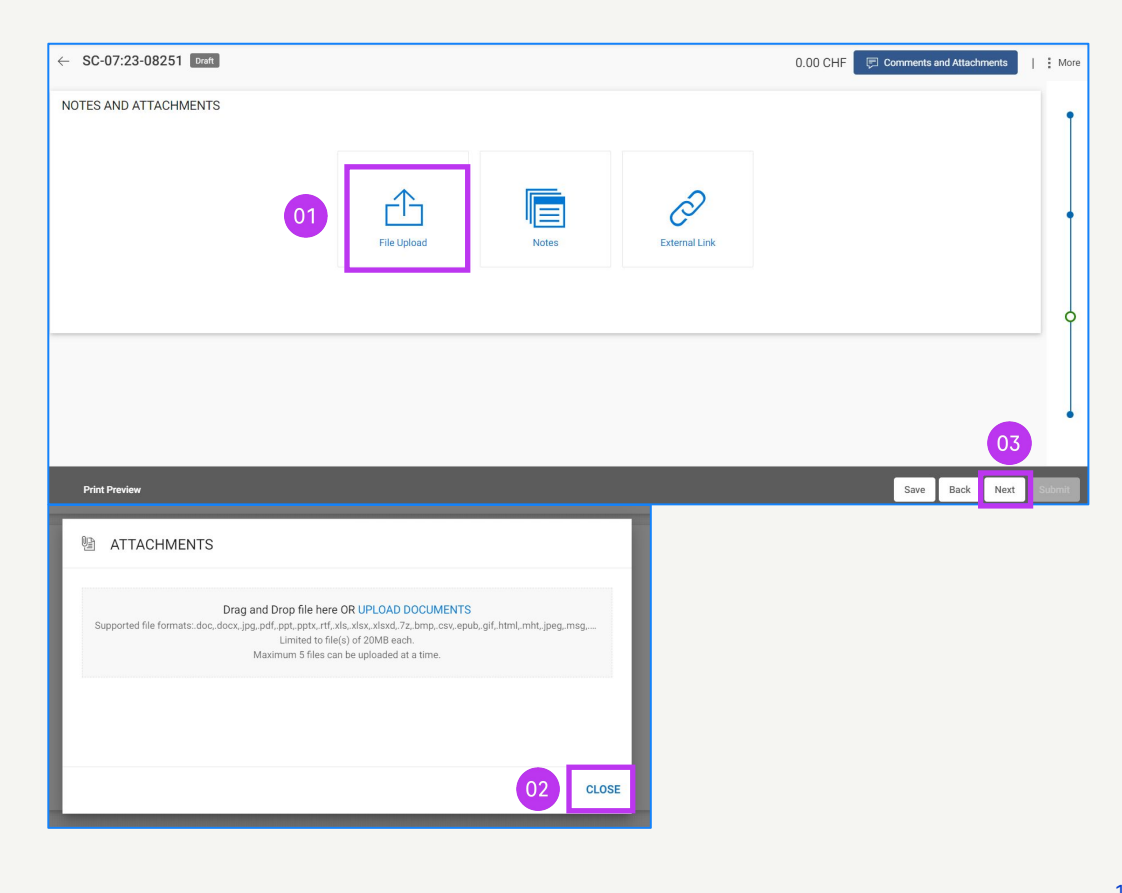

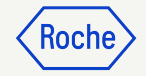

#### **Enter Line Details**

#### 1. Click on Add Sublines

The entered values will be reflected in the blue shaded area after adding the service confirmation lines.

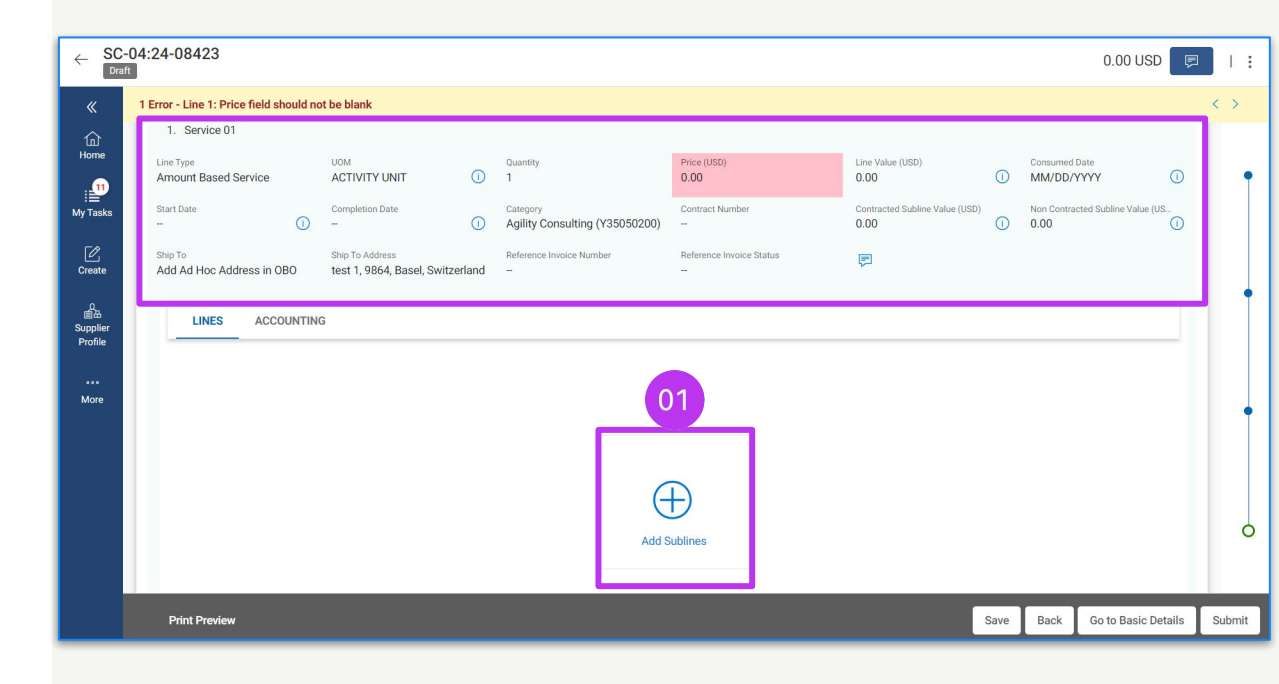

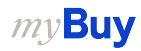

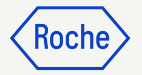

# Enter Line Details cont'd

- 2. Select the **Subline Type** from the dropdown
- 3. Enter the **Unit of Measure (UOM)**
- 4. Enter the **Price** (it can't be higher than the original PO amount)

|                         | 02                   | 03              |          | 04 Add Bla  | ink Subline(s) |
|-------------------------|----------------------|-----------------|----------|-------------|----------------|
| Supplier Personnel Name | Subline Type         | UOM             | Quantity | Price (USD) | Line Valu      |
| -                       | Amount Based Service | ✓ Activity unit | 1.00     | 50.00       | 50.00          |
|                         | Select               | • -             | 0.00     | 0.00        | 0.00           |
|                         | Select               | •               | 0.00     | 0.00        | 0.00           |
|                         | Select               | • -             | 0.00     | 0.00        | 0.00           |
| -                       | Select               | • •             | 0.00     | 0.00        | 0.00           |

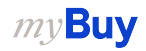

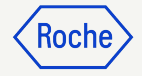

## Enter Line Details cont'd

- 5. Select the service **Start Date**
- 6. Select the **Completion Date**
- 7. Click on **Add**

Start and Completion dates need to be within the date range indicated on the purchase order.

| «                   |                      |   |   |                         |      |            |                 |               |
|---------------------|----------------------|---|---|-------------------------|------|------------|-----------------|---------------|
| 血<br>Home           | Selected Subline(s)  | 1 |   |                         |      | 05         | 06 Blar         | ık Subline(s) |
|                     | Add Blank Subline(s) |   |   | Supplier Personnel Name | Date | Start Date | Completion Date | Ship To       |
| My Tasks            |                      |   | _ |                         |      |            |                 |               |
| Ľ                   |                      |   |   |                         |      | MM/DD/YYYY | MM/DD/YYYY      | Add Ad H      |
| Create              |                      |   |   |                         | YYY  | MM/DD/YYYY | MM/DD/YYYY      | Add Ad H      |
| の<br>画品<br>Supplier |                      |   |   | -                       | YYY  | MM/DD/YYYY | MM/DD/YYYY      | Add Ad H      |
| Profile             |                      |   |   | -                       | YYY  | MM/DD/YYYY | MM/DD/YYYY      | Add Ad H      |
| More                |                      |   |   | -                       | YYY  | MM/DD/YYYY | MM/DD/YYYY      | Add Ad H      |
|                     |                      |   |   |                         | 4    |            |                 |               |
|                     |                      |   |   |                         |      |            |                 | 07            |
|                     |                      |   |   |                         |      |            |                 |               |
|                     |                      |   |   |                         |      |            | Ca              | incel Add     |

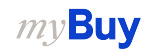

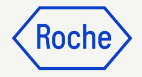

## Enter Line Details cont'd

- 8. Enter the **Description** for the line
- 9. Click **SUBMIT** to send the confirmation to Roche/Genentech
- 10. Click **OK** to close the success pop-up box; you'll then be directed to the Service Confirmation screen where the document will show in **Approval Pending status**

*my***Buy** 

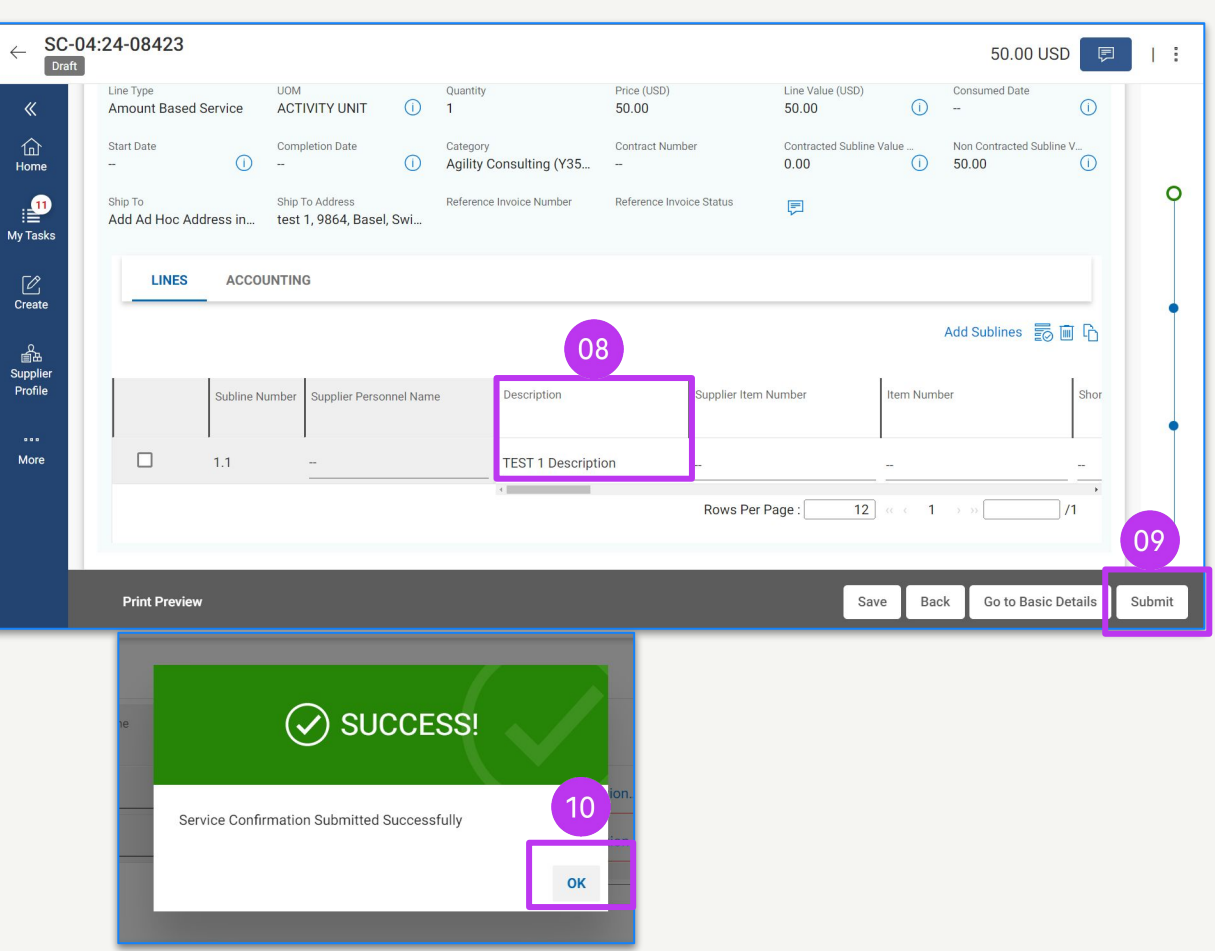

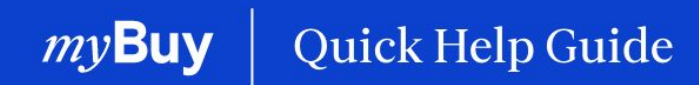

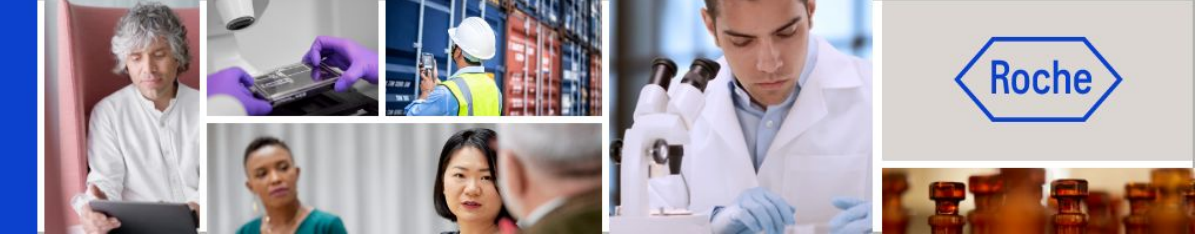

You can find additional quick help guides on how to make changes to your myBuy GEP SMART supplier profile on <u>roche.com</u>, including:

- Register for myBuy GEP SMART
- Update myBuy GEP SMART Supplier Profile
- Managing Purchase Orders
- Create Invoices
- Create Service Confirmation